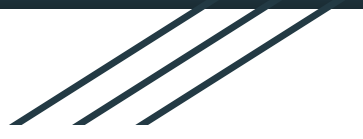

# Jackson School District How to access Sora eBooks

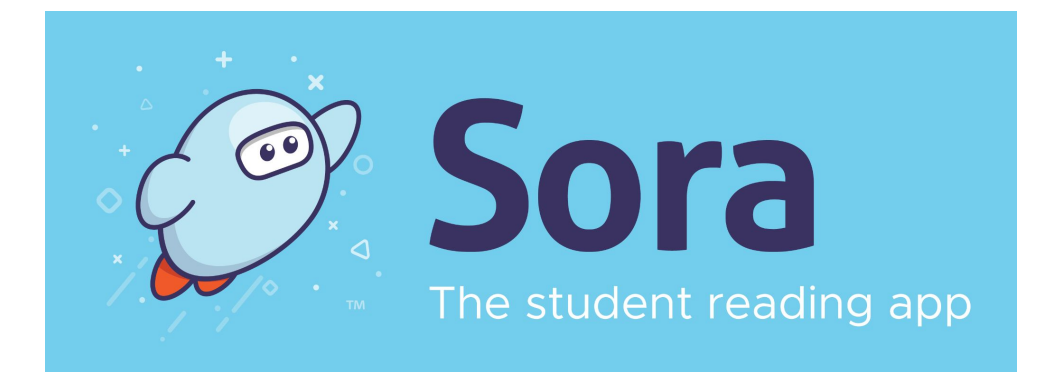

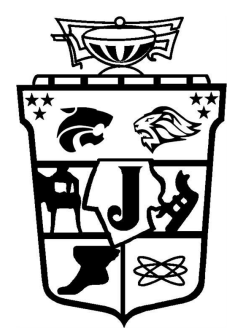

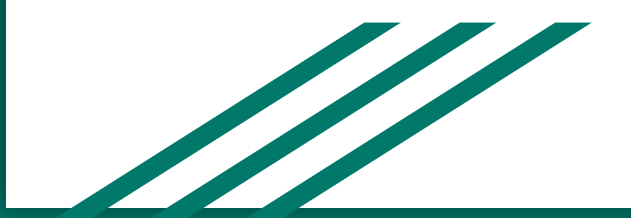

Any questions? Email: Laurie Matassa Imatassa@jacksonsd.org

## Getting started with Sora

#### Step 1

Go to The Jackson School District Sora link https://soraapp.com/library/jsdnj

#### Step 2

Login with **username = student ID** 

password: network login password (NOT your Google password) Then you may add a library and search for *Ocean County Library* to access thousands of books! Please note you will need your **Ocean County Public Library Card** number to read from that collection \*Jackson Liberty Students can also add *New Jersey Schools Shared Collection* 

# Exploring and Using Sora

### Step 3

You can also install the Sora app from the <u>Apple App Store</u> or <u>Google Play Store</u>, or go to <u>soraapp.com</u>.

You can switch back and forth to read on a computer or a tablet/phone!

### Step 4

Browse the Explore tab to find and borrow a book. You can *Read Sample* to see if it is a good match. Click on the three lines to the right to toggle between collections.

Watch this get started video for more assistance